# Simple File Annotator

Aplikacja do tworzenia tekstowych adnotacji do plików w obrębie pojedynczego katalogu.

## 1 Wstęp

Głównym zadaniem aplikacji jest przyporządkowanie utworzonych przez użytkownika tekstowych adnotacji do dowolnych plików. Przypisanie to obowiązuje w obrębie wybranego, pojedynczego katalogu. Dane zapisywane są w specjalnym pliku w formacie tekstowym również w wybranym katalogu. Istnieje możliwość otwarcia pliku z danymi w przeglądarce internetowej, prezentowany jest wówczas tabelaryczny spis zawartości katalogu. Przyporządkowanie opisów do plików następuje poprzez skojarzenie ich z nazwą pliku, bądź z jego zawartością<sup>1</sup>. Dzięki temu przypisane opisy są zachowane nawet w przypadku zmiany nazwy pliku.

#### 2 Przykładowe scenariusze użycia

Program *Simple File Annotator*, nazywany dalej skrótowo *SFA* znacząco usprawnia następujące, przykładowe czynności:

- Tworzenie notatek opisujących pliki obrazów.
- Tworzenie listy rzeczy do zrobienia podczas pracy nad dokumentem.
- Usuwanie plików na podstawie fragmentu nazwy bądź opisu.
- Napisanie krótkiego streszczenia dokumentu, opracowania, książki itd.
- Przypisanie słów kluczowych umożliwiających łatwe odnalezienie danego dokumentu.

#### 3 Opis możliwości programu

- W górnej części okna programu znajdują się następujące elementy:
  - Pole tekstowe wyświetlające ścieżkę do wybranego katalogu. Możliwe jest również ręczne wpisanie ścieżki i zatwierdzenie klawiszem [Enter]
    Czerwony kolor tła pola sygnalizuje nieistniejący katalog o podanej nazwie.
  - 2. Przycisk przejścia do katalogu znajdującego się o jeden poziom wyżej w hierarchii.
  - 3. Przycisk **ponownego załadowania** zawartości wybranego katalogu.
  - 4. Przycisk okienka wyboru katalogu.
  - 5. Przycisk **zapisania** wszystkich **adnotacji** do pliku o nazwie !sfaindex.xhtml w wybranym katalogu.
  - Przycisk przełączania pomiędzy wyświetlaniem: wszystkich plików pasujących do podanego tekstu wyszukiwania albo wszystkich oprócz pasujących.

7. Pole tekstowe **wyszukiwania** na podstawie fragmentu **nazwy pliku bądź treści** opisu. Wielkość liter nie ma znaczenia dla wyszukiwania.

Po wyświetleniu zawartości katalogu, treści adnotacji należy umieszczać w polach tekstowych we właściwej kolumnie. Zawartość można posortować na podstawie nazwy pliku bądź czasu jego modyfikacji klikając na odpowiedniej kolumnie.

- Sterowanie przy użyciu klawiatury. Możliwe jest sterowanie programem przy użyciu samej klawiatury. Klawisz impowoduje przechodzenie pomiędzy kolejnymi elementami okna. Natomiast kombinacje klawiszy odpowiednio: [Ctrl] [S] i [Ctrl] [F] powodują zapisanie danych i przejście do edycji tekstu w polu wyszukiwania. Czynność zapisania jest wizualnie potwierdzana pojawieniem się na przycisku tzw. fokusu. Natomiast jeżeli wprowadzono zmiany do opisów, które nie zostały jeszcze zapisane, wówczas w tytule okna pojawia się znak gwiazki (\*).
- Szybkie otwieranie katalogu poprzez przeciągnięcie ikony. Program akceptuje parametry wiersza poleceń. Parametrem może być ścieżka do pliku danych !sfaindex.xhtml, bądź ścieżka do katalogu. Oznacza to, że możliwe jest "przeciągnięcie" na ikonę programu (lub ikonę skrótu do niego) ikony dowolnego katalogu bądź pliku !sfaindex.xhtml w celu otwarcia go w programie. Analogicznie, "przeciąganie" możliwe jest również na okno już uruchomionego programu. Dodatkowo program dostępny jest z poziomu systemowego menu kontekstowego.
- Ustawianie rozmiaru czcionki. Możliwa jest zmiana rozmiaru czcionki w oknie zawartości katalogu poprzez przesuwanie kółkiem myszy z wciśniętym klawiszem [Ctrl]. Czynność tę należy wykonać podczas, gdy kursor znajduje się w polu edycji opisu dowolnego pliku.
- Język. Interfejs programu dostępny jest w języku polskim oraz angielskim. Wybór języka następuje automatycznie na podstawie systemowych ustawień regionalnych<sup>2</sup>. Jeśli systemowe ustawienia wskazują na Polskę, wówczas interfejs programu wyświetla się w języku polskim, w każdym innym przypadku wyświetla się w języku angielskim.
- Plik danych !sfaindex.xhtml można:
  - 1. W razie potrzeby **edytować** przy użyciu **dowolnego edytora** z obsługą kodowania UTF-8.

 $<sup>^1 \</sup>mathrm{Technicznie:}$ ze skrótem MD5 zawartości.

 $<sup>^2 {\</sup>rm Panel}$ sterowania: "Region i język" w wersji 7 systemu Windows. Nie jest konieczna angielska wersja systemu, aby interfejsSFA prezentował się w tym języku.

- Otworzyć w przeglądarce internetowej (oprócz Internet Explorer)<sup>3</sup>. W tabelarycznym spisie katalogi wyróżniane są za pomocą znaków: [], natomiast w przypadku plików obrazów tworzony jest odnośnik, który umożliwia ich wyświetlenie bezpośrednio w przeglądarce.
- Błyskawiczny podgląd plików graficznych. Program umożliwia generowanie podglądu dla plików graficznych w formatach: .jpg, .gif, .png, .bmp. Podgląd wyświetla się automatycznie po umieszczeniu wskaźnika myszy na ikonie pliku (po lewej stronie jego nazwy).
- Otwarcie wskazanego pliku poprzez podwójne kliknięcie. Aby otworzyć plik w domyślnym programie skojarzonym przez system operacyjny należy dwukrotnie kliknąć jego nazwę (gdy jest podświetlona na zielono). Podobnie, dwukrotne kliknięcie na polu tekstowym ścieżki bieżącego katalogu powoduje otwarcie jego zawartości w Eksploratorze Windows.
- Usuwanie widocznych plików. Przycisk w prawym dolnym rogu okna służy do trwałego skasowania widocznych plików i katalogów. W połączeniu z opcją wyszukiwania stanowi on precyzyjne narzędzie do kasowania plików spełniających określone kryteria. Aby wyeliminować pomyłki, program wyświetla komunikat z pytaniem potwierdzającym dwa razy.

### 4 Zaawansowane opcje konfiguracji

Informacje zawarte w tym punkcie nie są istotne podczas typowego korzystania z programu. Doświadczeni użytkownicy mają możliwość edytowania pliku konfiguracyjnego programu. Jest on tworzony przez program automatycznie i ma postać dokumentu XML. W zależności od wersji systemu Windows plik ten znajduje się w lokalizacji:

- 1. W wersji XP systemu Windows: C:\Documents and Settings\ (nazwa\_uzytkownika)\ Local Settings\ Application Data\ Przemyslaw\_Seneczko\ SimpleFileAnnotator2.exe\_(ciąg\_znaków)\ 2.0.1.0\ user.config
- 2. W nowszych wersjach systemu Windows: C:\Users\ (nazwa\_uzytkownika)\ AppData\ Local\ Przemyslaw\_Seneczko\ SimpleFileAnnotator2.exe\_(ciąg\_znaków)\ 2.0.1.0\ user.config

• Personalizacja wyglądu raportu prezentowanego w przeglądarce. Użytkownik ma możliwość ustawienia własnego arkusza stylów CSS, który jest wklejany do pliku !sfaindex.xhtml. Zdefiniowanie własnych stylów umożliwia sterowanie wyglądem raportu. Aby program skorzystał z kodu CSS napisanego przez użytkownika zamiast standardowego, należy do pliku konfiguracyjnego w sekcji <SimpleFileAnnotator2.Properties.Settings> wkleić następującą sekcję:

<setting name="CssSheet" serializeAs="String"> <value> Kod CSS użytkownika </value> </setting>

• Ustawienie języka angielskiego w systemie w polskimi ustawieniami regionalnymi. W sposób analogiczny jak powyżej należy wkleić sekcję:

<setting name="Language" serializeAs="String"> <value>en</value> </setting>

- 5 Wymagania sprzętowe i programowe
  - Aplikacja wymaga zainstalowanego w systemie środowiska .NET Framework w wersji co najmniej 4.0. Odnośnik do pobrania pliku instalacyjnego wersji 4.5, najnowszej w chwili publikacji niniejszego dokumentu.
  - Aplikacja nie ma wymagań sprzętowych wykraczających poza te, konieczne do instalacji środowiska .NET Framework w wersji 4.0. Oznacza to, iż będzie działać w systemach Windows w wersji co najmniej XP SP3 i nowszych. Wersja 4.0 .NET Framework jest ostatnią, działającą pod kontrolą systemu Windows XP SP3. Począwszy od wersji 4.5 .NET Framework minimalną wymaganą wersją systemu Windows jest Vista SP2.
  - Należy jednakże mieć na uwadze, iż okno programu wyświetlane jest przy użyciu zasobów sprzętowych karty graficznej komputera (technologia Microsoft Windows Presentation Foundation). W związku z tym, do poprawnego działania programu wysoce zalecana jest prawidłowa instalacja i konfiguracja sterowników karty graficznej oraz DirectX.

Przemysław Seneczko

 $<sup>^3\</sup>mathrm{Przeglądarka}$ ta nie obsługuje tzw. transformacji XSL zagnieżdżonych w pliku dokumentu, które generują przyjazny dla użytkownika, tabelaryczny spis zawartości. Tworzenie dodatkowego pliku z transformacją jedynie w celu obsługi przeglądarki Internet Explorer było z punktu widzenia autora nieakceptowalne.